# ILL(文献複写・貸借)依頼の手順

ILL 申込に際して

ILL(文献複写・貸借 Inter-Library Loan)とは、岐阜大学で所蔵していない資料を他の図 書館から複写・借用ができる図書館サービスです。<u>申込時のお願い</u>

| ① 岐阜大学蔵書目録(OPAC)で所蔵検索してください。 |  |
|------------------------------|--|
| 岐阜大学所蔵無の場合のみ申込をしてください。       |  |
| 研究室所蔵分も ILL の対象になりません。       |  |
| ② 申込資料の記述は正確ですか?             |  |
| 引用文献・検索結果を正しく転記(貼付)をしてください。  |  |
| 1論文1件での申込みです。                |  |

登録申請

教員 : 登録申請の必要はありません。 --→ <u>ログイン画面 (MyLibrary)</u>

科学研究費、受託研究費でも学部会計にて処理して頂けます。(H27/09)

(図書館への財源の通知は不要ですので学部会計担当者にその旨を直接お伝えください)

学生(私費のみ) :登録申請の必要はありません。 $--\rightarrow$  <u>ログイン画面 (MyLibrary)</u> 学生(公費)・職員:登録申請が必要です。

> 公費使用の場合は指導教員(医学部以外及び医学部看護学科)・講座主 任(看護学科を除く医学部)の署名・捺印をし、申請してください。 --→登録申請書

申込み手順

### ◇ 図書館 HP 右下の図書館 MyLibrary の ILL をクリック

ユーザ認証画面 (MyLibrary) で、ユーザ ID・パスワードの入力

認証後は、 文献複写・図書貸借依頼の下の 確認/依頼する(有料) をクリック

| あなたの依頼履歴は以下のようになっています。                                                                                                    |                |      |             |  |  |
|----------------------------------------------------------------------------------------------------|----------------|------|-------------|--|--|
| <ul> <li>■ 未受けの依頼については、チェックをつけて「申し込みを取り消す」ボタンをグリックすれば、自分で申込をキャンセルできます。</li> <li>■ 依頼中のものは、書(誌)名をクリックすると詳細情報が表示されます。(申込内容を変更することはできません)</li> <li>■ ILL依頼データは、状態が「受渡可」になった日から3ヶ月間表示されます。</li> </ul> |                |      |             |  |  |
| 未受付の貸借依頼は以下の通りです。(申込みの取消が                                                                                                    | 可能です <b>)</b>  |      |             |  |  |
| ☑書(誌)名 / 著者名                                                                                                    | 状態<br>整理番号     | 依頼日  | 連絡事項など      |  |  |
| 依頼はありません。                                                                                                    |                |      |             |  |  |
| 未受付の複写依頼は以下の通りです。(申込みの取消が                                                                                                    | 可能です)          | 位志百日 | 「油や夕油で高ナット」 |  |  |
|                                                                                                    | 1/1.88<br>整理番号 | 化水用口 | 〕里怜白●→貝/よ⊂  |  |  |
| 依頼はありません。                                                                                                    |                |      |             |  |  |
| 最近三ヶ月の貸借依頼は以下の通りです。 (2)                                                                                                    |                |      |             |  |  |
| ☑書(誌)名 / 著者名                                                                                                    | 状態<br>整理番号     | 依頼日  | 連絡事項など      |  |  |
| 依頼はありません。                                                                                                    |                |      |             |  |  |

①の
 新規依頼
 をクリック
 すると依頼入力画面に移行

②は 最近 3 ヶ月の依頼状況表示

#### ◇ 依頼入力画面で依頼方法等のデータ入力

該当する項目を選択又は入力

支払区分(公費・私費)の選択は要注意(一旦申込みますと変更は難しくなります)

### ◇ 蔵書検索・書誌情報の取込

「ISBN/ISSN」「図書名・雑誌名」「図書または雑誌の著者名・編者名」のどれか 1 つに キーワード等を入力

- ◎ 岐阜大学内の所蔵の有無が不明の場合 本学OPAC検索
- ◎ 誌名所蔵有りで巻号所蔵無しの場合 本学OPAC検索 で書誌情報を取り込む
- ◎ 岐阜大学内の所蔵無しの場合 Webcatから取込 で検索・書誌情報取込

## ◇ 書誌情報取込後、巻号・ページ・年次・論文の著者/論文名を入力

<u>雑誌の場合は、論文の著者/論文名も必ず入力</u>

| 依頼方法:                                   | ◎文献複写 🖻 図書貸借                                                                                 |  |  |  |
|-----------------------------------------|----------------------------------------------------------------------------------------------|--|--|--|
| 支払区分:                                   | ◎公費◎私費                                                                                       |  |  |  |
| 複写種別:                                   | ◎モノクロコビー ◎カラーコビー(*対応不可の場合あり) ◎ マイクロ引き伸ばし ◎ マイクロフィルム                                          |  |  |  |
| 依頼先:                                    | ◎国内まで ◎ 海外まで(公費のみ)                                                                           |  |  |  |
|                                         | 図書賃借は、辺隣の公共図書館に依頼か可能で料金は無料です(たたし、届くまでに一週間以上かかります)。<br>まます、い共同書物に特徴が認われらい、一いたい1週にその時にプロしてだわい。 |  |  |  |
| 注7十十六十 •                                | のとし、公共図書期に見て市産型の場合は、コメノト欄にての目と記入れたでい。<br>                                                    |  |  |  |
| 「「」」の「」」」」」」」」」」」」」」」」」」」」」」」」」」」」」」」」  | <ul> <li>● 首遇野(児●) 迷達(深急の)か)</li> <li>● ###+ ● 回去</li> </ul>                                 |  |  |  |
| 具作和重力1.                                 |                                                                                              |  |  |  |
| بل                                      | 以下の4項目のいづれかで検索して下さい                                                                          |  |  |  |
| 書誌ID:                                   | AA00699237                                                                                   |  |  |  |
| ISBN/ISSN:                              | 0022152X ISSN:8桁、ISBN:10桁(または13桁)ハイフンなしで入力してください                                             |  |  |  |
| 図書名·雑誌名:                                | Journal of heterocyclic chemistry : the international                                        |  |  |  |
|                                         | journal of heterocyclic chemistry                                                            |  |  |  |
|                                         | 特定の版を発望する場合は明示してください(例心新版)改訂増補版                                                              |  |  |  |
| 図書または雑誌の著者名・編者名:                        |                                                                                              |  |  |  |
|                                         |                                                                                              |  |  |  |
| 山肥幸。                                    | Webcat/ Webcat/                                                                              |  |  |  |
| 山似伯・                                    | Hetero Corp                                                                                  |  |  |  |
| (1) (1) (1) (1) (1) (1) (1) (1) (1) (1) | 26(4)                                                                                        |  |  |  |
| ~=9:                                    | 923-928                                                                                      |  |  |  |
| 年次:                                     | 1989                                                                                         |  |  |  |
| 診立の支払行会立クト                              | 年次がわからない場合は、「不明」と人力してくたさい。                                                                   |  |  |  |
| 調义の者者/調义名:                              | Lucjan Strekowski / Synthesis of 2,2,4-trisubstituted-1,2-                                   |  |  |  |
|                                         |                                                                                              |  |  |  |
|                                         | 論文の著者/論文名が分からない場合は「不明」と入力してください。                                                             |  |  |  |
| אילאב                                   | ×                                                                                            |  |  |  |
|                                         |                                                                                              |  |  |  |
|                                         | T                                                                                            |  |  |  |
| 書誌典拠:                                   | 図引用文献より □情報検索より □CiNii □医学中央雑誌                                                               |  |  |  |
|                                         | ■ MAGAZINEPLUS ■ PubMed ■ SciFinder Scholar ■その他                                             |  |  |  |
| 所蔵典拠:                                   | ■Webcat■NDL-OPAC■その他                                                                         |  |  |  |
|                                         | 学内所蔵を確認しましたか?◎(はい◎いいえ                                                                        |  |  |  |
|                                         | ※依頼内容等に不備がある場合は、依頼を差し戻して依頼内容の修正・情報の追加をお願いすることがあります。                                          |  |  |  |
|                                         | 入力内容確認 クリア                                                                                   |  |  |  |
|                                         |                                                                                              |  |  |  |

◇ 入力内容確認 をクリックし、確認画面で 依頼を行なう をクリック(1件依頼終了) 論文はページが連続する場合でも1論文ずつ、図書は上下巻などに分かれている場合も 1冊ずつ申込をしてください。